مراحل ثبت نام جهت تاییدیه تحصیلی داوطلبین دارای مدرک تحصیلی دیپلم

ورود به سایت تاییدیه تحصیلی وزارت آموزش و پرورش **(Emt.medu.ir)** 

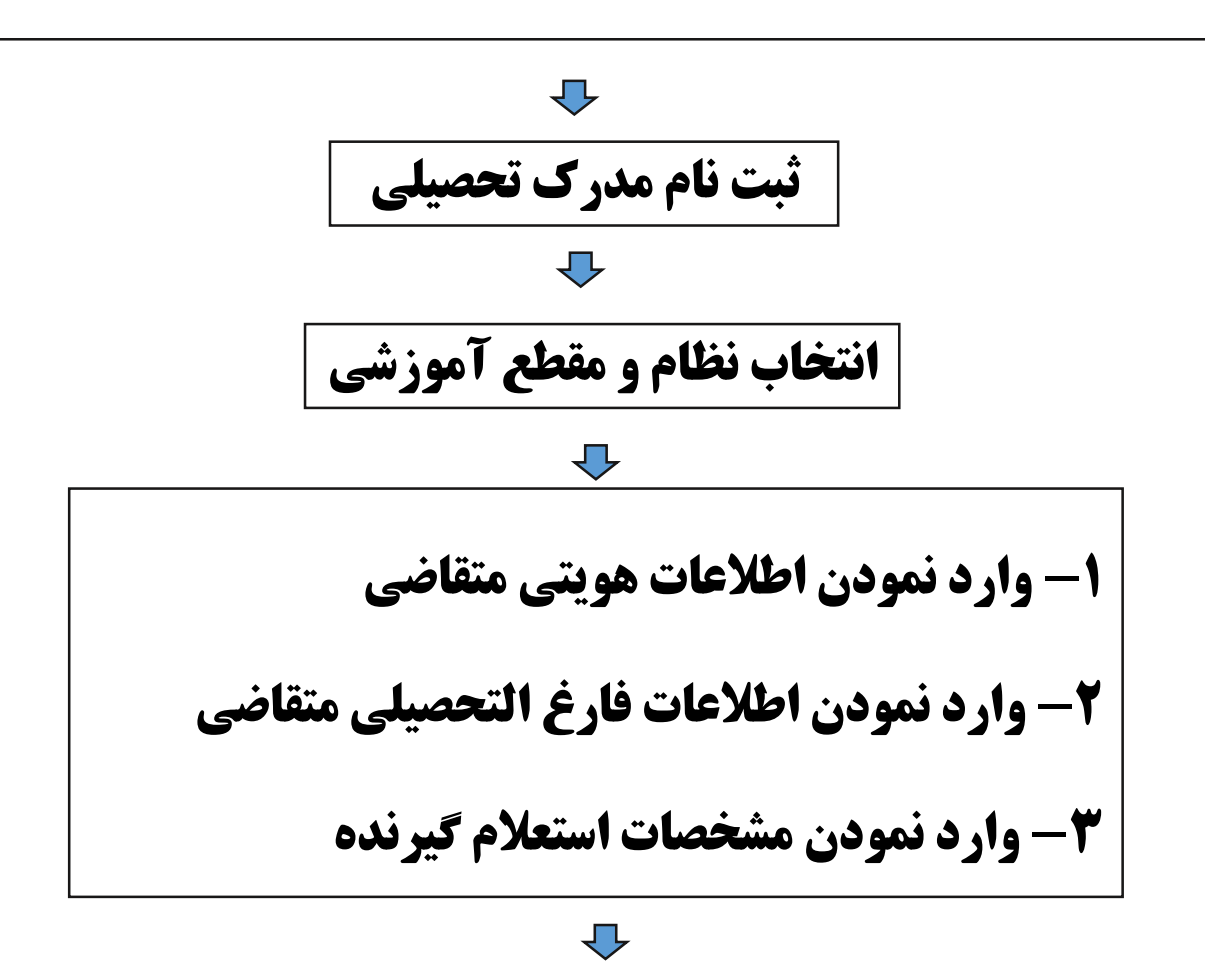

## توضيحات:

لازم به ذكر است در هنگام ثبت اطلاعات مشخصات استعلام گیرنده داوطلبین طبقه نمونه ذیل اقدام نمایند.

استان استعلام گیرنده : استان هرمزگان

نوع استعلام گیرنده : شرکتها

استعلام گیرندہ : شرکت خصوصی

عنوان استعلام گیرنده : شرکت نفت ستاره خلیج فارس

شناسه ملی شرکت : ۱۰۱۰۳۲۴۴۲۵

## $\mathbf{\nabla}$

## دریافت کد رهگیری

\* داوطلبین محترم توجه داشته باشند در زمان حضور جهت بررسی مستندات حتماً پرینت کدرهگیری را به همراه داشته باشند.